## How to upload your poster to the Indico event page

- 1. Please go to the Indico event page of the HMC Conference 2024: https://events.hifis.net/event/1627/
- 2. Please make sure you are "logged in" (top right corner)

| ★ K < ∧ > >   ■· □ □· 2                       |                                                                                                    | 🔇 Europe/Berlin * 🕐 English (United Kingdom) * 🕣 Login |
|-----------------------------------------------|----------------------------------------------------------------------------------------------------|--------------------------------------------------------|
| Hel                                           | CHMC> HELHHOLTZ<br>HMC Conference<br>> Virtual Event // 0406.11.2024<br>Imholtz Metadata Collaboration   Conference 2024                                                                                                    |                                                        |
| 4−6 N<br>virtual<br>Europer                   | Inv 2024 Enter your search term Q. Benter your search term Q.                                                                                                    |                                                        |
| Over<br>Topic<br>Call<br>Time<br>Cont<br>Cont | View         BRING THE META TO THE DATA!           Stacks         We cordially invite you to the conference of the Helmholtz Metadata Collaboration (HMC) 2024. Be part of a growing community and exchange ideas with other experts and interested parties!           We cordially invite you to the conference of the third time and will be held as a virtual event from 4-6 November 2024 (200-17.00 CEST). The conference is aimed at scientistic, data professionals, software developers, users and generally anyone who wants or needs to deal with metadata.           std         The HMC conference gives all participants the opportunity to           set         - Present the latest developments and chilerowments in the field of metadata in different research areas           areas         - Exchange about the creation of high-quality metadata, isolutions and applications in an infertilecipalinal event/the national and infermational colleagues           • Retwork, with national and infermational colleagues         - Retwork with national and infermational colleagues |                                                        |

3. Click on "My Conference" and then "My contributions" in the left panel

| HMC<br>Virtu<br>Helmholtz Meta                                                                                                    | Conference<br>al Event // 0406.11.2024<br>adata Collaboration   Conference 2024 |
|----------------------------------------------------------------------------------------------------|---------------------------------------------------------------------------------|
| 4–6 Nov 2024<br>virtual event<br>Europe/Berlin timezone                                                                                 | Enter your search term Q                                                        |
| Overstew<br>Topic tracks<br>Registration<br>Cell for Abstracts<br>Timetable<br>Contribution List<br>My Conference<br>L My Continuitores | My Contributions Speaker  Primary author  Co-author  2                          |

- 4. Select the title of the contribution you would like to add material to
- 5. Click on the pencil on the right of "presentation materials" at the bottom of the page

|                                               | representation of FAR digital objects.<br>The current devicement and the first release can be found in our public git repository [1]. The ontology is made accessible<br>via a participant distribution of the second second second second second second second second second second second<br>References                                               |
|-----------------------------------------------|----------------------------------------------------------------------------------------------------|
|                                               | Acknowledgements This work was supported by (1) the Helmholtz Metadata Collaboration (HMC), an incubator platform of the Helmholtz Association within the formework of the Information and Data Science strategic initiative In addition, please add 3 to 5 keywords. Untokey Semantics Metadata Management Ovit, FAR Pesce assign yourself (presenting |
|                                               | Primary authors<br>Co-authors                                                                                                    |
|                                               | Presentation materials                                                                                                    |
| CHIFIS THE STRATE OF Powered by Indico v3.3.2 | Holp   Contact   Support   Impressum   Imprint   Datenschutzerklähung   Data Privecy Policy                                                                                                    |

6. Click on "Upload files"

|                                         | and alow further adoption based on relative exchange. Une example we are currently pursuing is the seman<br>representation of PAIA digital objects.<br>The current development and the first release can be found in our public git repository [1]. The ontology is m                                  | nuc<br>ade accessible |
|-----------------------------------------|----------------------------------------------------------------------------------------------------|-----------------------|
|                                         | via a personami oeninimi (a anu iermi are centreteceo via tare rius, ani ni al. occumentation oi nuo is an<br>References<br>[1] https://codebase.heimhoitz.cioud/mmc/mmo.public/heb/hdo<br>[2] https://puis.heimhoitz.metadaten.de/hob/hdo.owl<br>[3] https://puis.heimhoitz.metadaten.de/hob/hdo.cowl | aneros conin [2]:     |
| ~                                       | Acknowledgements<br>This work was supported by (1) the Helmholtz Metadeta Collaboration (HMC), an incubator-platform of the H<br>Acknowledin within the finamenoix of the Information and Data Solence strategic initiative<br>in account w/come add 3 to 5 keywords.                                  | Helmholtz             |
| Manage material                         | Ontology<br>Semantics<br>Metadata Management<br>OWL                                                                                                    | × stare for           |
| Add materials to<br>You can attach file | the contribution.<br>S or links using the buttons on the right.                                                                                                    | ĸ                     |
| HMC_Print2.pdf                          | 18/10/2024, 17/                                                                                                    | 01                    |
|                                         | R New folder                                                                                                    | e                     |
|                                         | Co-authors                                                                                                    |                       |

7. Upload files and decide if the uploaded material should be public. Please upload your poster as a single pdf page. If you would like the material to be only accessible to participants of the conference, switch on "protected" and choose "Registrants".

|                     | representation of FAIR digital objects                      |             |
|---------------------|-------------------------------------------------------------|-------------|
| Upload files        |                                                             | antine [3]. |
|                     | Drag file here<br>- cr -<br>Choose from your computer       | τ.          |
| Folder              | No folder soliected                                         |             |
| Protected           |                                                             | sture for   |
| Access control list | This list is currently empty                                |             |
|                     | + User Group Event Role - Registrants -                     |             |
|                     | The list of users and groups allowed to access the material |             |
|                     | Public                                                      |             |
|                     | Upload Cancel                                               |             |
|                     |                                                             | 2           |
|                     |                                                             |             |
| HIFIS men + strengt |                                                             |             |

8. Please note that you can add and edit material until 23 October 2024 at 23:59 CEST.